## VADEMECUM PRIMO ACCESSO A RE 2.0 DA PARTE DEL GENITORE

## PER EFFETTUARE L'ACCESSO ALLA NUOVA VERSIONE DEL RE AXIOS 2.0 UTILIZZARE SOLO QUESTO LINK DIRETTO (FACENDO COPIA/INCOLLA NELLA BARRA DI RICERCA). Tale link sarà poi attivato anche in *Home* page del sito appena possibile:

https://registrofamiglie.axioscloud.it/Pages/SD/SD\_Login.aspx?Customer\_ID=95118660166

Si visualizzerà questa schermata, nella quale bisogna inserire le proprie credenziali (nome utente e password), ricevute via mail dalla segreteria (alunni nuovi dell'istituto), oppure già possedute (alunni già iscritti).

| Scuola Digitale<br>Registro Elettronico Famiglie |                    |
|--------------------------------------------------|--------------------|
|                                                  |                    |
| <u>m</u> 95118660166                             |                    |
| Codice utente o mail personale                   |                    |
| Password                                         |                    |
|                                                  | ⊖ Accedi con Axios |
|                                                  |                    |

Al primo accesso il sistema richiederà di cambiare la password corrente, inserendone una nuova. Una volta entrati, si aprirà una schermata SCUOLA DIGITALE, con tanti icone/rettangoli colorati che permettono di accedre alle varie funzioni (Voti, Registro di classe, Assenze, ecc.)

## **APP FAMIGLIE AXIOS 2.0**

Si può scaricare sui propri smartphone l'**App AXIOS Famiglie 2.0**, dalla quale è possibile accedere a tutte le funzioni di RE 2.0

Da App si potrà accedere anche alla versione Web.